# Alaska Unemployment Insurance Online Help Guide

## Table of Contents

| GETTING STARTED                      | 1  |
|--------------------------------------|----|
| REGISTER FOR MYALASKA                | 3  |
| FILING A NEW CLAIM                   | 4  |
| CLIENT AUTHENTICATION                | 4  |
| CLIENT MENU                          | 5  |
| INITIAL CLAIM DATA                   | 6  |
| Personal Information                 | 7  |
| ELIGIBILITY QUESTIONS                | 8  |
| LAST EMPLOYMENT INFORMATION          | 9  |
| REGISTRATION INFORMATION             |    |
| CERTIFICATION PAGE                   | 11 |
| DIRECT DEPOSIT                       | 12 |
| FILING FOR WEEKLY UI BENEFITS ONLINE | 13 |
| Personal Information                 | 13 |
| WEEKS CLAIMED                        | 14 |
| Reported Income                      | 15 |
| Self-employed                        |    |
| ALASKA'S WORK SEARCH REQUIREMENTS    |    |

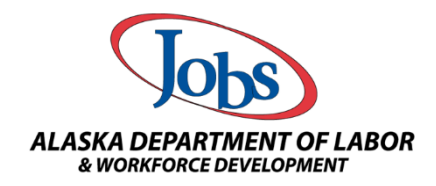

We are an equal opportunity employer/program. Auxiliary aids and services are available upon request to individuals with disabilities.

## **Getting Started**

**We take fraud seriously.** Alaska law imposes severe penalties for attempting to collect benefits to which you are not entitled. Fraud is knowingly making a false statement, misrepresenting a material fact, or withholding information to obtain benefits. All fraud cases are subject to criminal prosecution, fines (you will be required to repay the benefits and any penalties), and imprisonment.

The information you provide will be used to determine your eligibility for Unemployment Insurance (UI) benefits. It is important that your information is accurate and complete for all questions asked. Failure to provide correct information may result in your UI benefits being denied.

Applying for UI online is fast, easy, and secure. You can apply for UI benefits, online, any day and time of the week. Go to **my.alaska.gov**.

You will need the following information:

- Your Social Security Number.
- Your current mailing and physical address.
- A telephone number where you can be contacted.
- Your most recent employer's name, address, and phone number (as shown on your pay stub).
- Your dates of employment and the reason you are no longer working, for example (quit, fired, lack of work, on-call, or working part-time). It is important to provide your last, actual, physical, day of work, when completing the online application.
- Your total hours worked and gross wages earned in the last week you worked.
- Information about any retirement income you are receiving.
- \*If you served in the military in the past 18 months, you will need to fax copy 4 of your DD214.
- \*If you are not a U.S. citizen, you will need your Alien Registration Number, the type of card you
  have, and the expiration date.

To begin, go to **my.alaska.gov**. Under **Services for Individuals**, select **Unemployment Insurance Benefits**. You will need to enter your username and password. If you are new to MyAlaska, you will need to create an account (see instructions on the next page of this help guide). If you forgot your username or password, select **Forgot my username** or **Forgot my password**. You will be sent an email to the original email address you used to set up your MyAlaska account, with a link to change your username or password. If you no longer have access to the original email, you will need to contact the UI claim center at (907) 269-4700 between the hours of 10 a.m. and 3 p.m. Monday through Friday, and ask a claims representative to reset your MyAlaska account so you can create a new account.

|                                           | myAlaska Login |  |  |  |
|-------------------------------------------|----------------|--|--|--|
| Username:                                 |                |  |  |  |
| Password:                                 |                |  |  |  |
|                                           | Sign-In        |  |  |  |
| Forgot my Username                        |                |  |  |  |
| Forgot my Password                        |                |  |  |  |
| New User: Register for a myAlaska Account |                |  |  |  |

## Register for MyAlaska

If you do not have a **MyAlaska** account, you will need to select **New User: Register for a MyAlaska Account**. You will see the following information:

| EW ACCOUNT                                                                                                    |                                                                        |  |  |  |  |
|----------------------------------------------------------------------------------------------------|------------------------------------------------------------------------|--|--|--|--|
| you have previously registered for a myAlaska account please refra                                                    | n from creating a new account. Many applications require use of the    |  |  |  |  |
| ame myAlaska account. If you have forgotten your user name or par                                                     | sword use the following links to recover them:                         |  |  |  |  |
| orgot my Username                                                                                                    |                                                                        |  |  |  |  |
| orgot my Password                                                                                                    |                                                                        |  |  |  |  |
| o register for an account with myAlaska, fill in the new account infor                                                | nation required below. You must have a valid email address. Next, read |  |  |  |  |
| e user agreement. If you accept the agreement (required to use my                                                     | Alaska), click on the I accept the User Agreement box. Then click on   |  |  |  |  |
|                                                                                                    |                                                                        |  |  |  |  |
| Username                                                                                                    |                                                                        |  |  |  |  |
| Password                                                                                                    |                                                                        |  |  |  |  |
| Verify Password                                                                                                    |                                                                        |  |  |  |  |
| Secret Question                                                                                                    | - Select -                                                             |  |  |  |  |
| Answe                                                                                                    |                                                                        |  |  |  |  |
| Email Address                                                                                                    |                                                                        |  |  |  |  |
| Verify Email Address                                                                                                  |                                                                        |  |  |  |  |
|                                                                                                    |                                                                        |  |  |  |  |
| ACREEMENT RETWIEN VOI AND THE                                                                                         |                                                                        |  |  |  |  |
| AGREEMENT DETWEEN 100 AND THE                                                                                         |                                                                        |  |  |  |  |
| myAlaska is a web service operated by the State of Alaska                                                             |                                                                        |  |  |  |  |
| that provides single-sign-on (authentication) for multiple<br>state services and a framework for electronic simatures |                                                                        |  |  |  |  |
| for state forms or transactions.                                                                                      |                                                                        |  |  |  |  |
|                                                                                                    |                                                                        |  |  |  |  |
| □ I accept the                                                                                                    | User Agreement                                                         |  |  |  |  |
| Start Registration                                                                                                    |                                                                        |  |  |  |  |
|                                                                                                    |                                                                        |  |  |  |  |

- Username: You will need to create a username, you cannot use the same username as before and the username must be different from anyone else. For example, if you choose "NorthernLights" and you either had that username before, or someone else has that username, you will have to choose a different, unique, username.
- **Password:** You must choose a password that is between 6 and 50 characters long.
- Verify Password: You must verify your password by retyping the password.
- Secret Question: If you forget your password, you may be asked to answer a secret question to gain access to your MyAlaska account.
- Email Address and Verify Email Address: You must enter a valid email address, and verify the address by retyping the email address.
- You must read and accept the User Agreement to continue.

# **Important Information!**

You will have **20 minutes per screen** to complete the application, after 20 minutes our system will log you out, **your information will not be saved**, and you will have to start over. **It is important to understand that you do not have 20 minutes to complete the entire application, you have 20 minutes per screen**.

Please use the **PREVIOUS** and **CONTINUE** buttons to navigate the online application. If you use the **BACK** and **FORWARD** buttons on your Internet browser, you may receive unpredictable results.

### Filing a New Claim

Once you have access to **MyAlaska**, and have selected **Unemployment Insurance Benefits** you are ready to begin filing your online application for UI benefits.

**Client Authentication** screen, you will need to enter, and re-enter to verify, your full Social Security Number. You will then need to enter your first and last name (middle initial is optional), and your birthdate. Your birthdate must be in the format mm/dd/yyyy, for example 01/01/2001, 1/1/01 will not be accepted.

| Alaska Department of Labor and Workforce Deve                                                                                                    | lopment                                                                                                    | Logout                         |                                                  |
|----------------------------------------------------------------------------------------------------|----------------------------------------------------------------------------------------------------|--------------------------------|--------------------------------------------------|
| Client Authentication<br>Important: The information displayed below has been<br>wish to update this information, you will need to do so<br>must use the same myAlaska account each time you a<br>You may want to use the same account information th<br>Dividend if you receive one. Please record your myAla<br>To insure your privacy and the security of your inform | n prefilled from your myAlaska profile. If y<br>through your myAlaska profile. Note: You<br>ccess the unemployment insurance web<br>at you use for your Alaska Permanent Fu<br>ska account information for future refere<br>ation, remember to logout of the myAlasi | bu<br>site.<br>nd<br>nce.<br>a |                                                  |
| website when you have finished your session.                                                                                                    | , , , , , , , , , , , , , , , , , , ,                                                                                                    |                                |                                                  |
| SSN (999999999)<br>Re-enter SSN (999999999)                                                                                                    | *                                                                                                    | I                              | f your information<br>loes not match what        |
| First Name                                                                                                    | *                                                                                                    |                                | ve have in our system,<br>ou will be directed to |
| Middle Initial                                                                                                    |                                                                                                    |                                | all the UI claim<br>enter.                       |
| Last Name                                                                                                    | *                                                                                                    |                                |                                                  |
| Dir tridate (fillindaryyyy)                                                                                                    | *                                                                                                    |                                |                                                  |
|                                                                                                    | continue                                                                                                    |                                |                                                  |

You will need to read the information and check the box (I have read and understand) to be able to continue.

Alaska Law provides severe penalties for collecting, or attempting to collect UI Benefits that you are not entitled to. UI fraud is KNOWINGLY making a false statement, misrepresenting a material fact or withholding information to obtain benefits. All fraud cases are subject to criminal prosecution, fines and imprisonment. Third party vendors, including mobile device applications, cannot be used to complete your application. You will be required to certify the answers you provided at the end of this application.

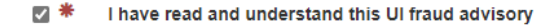

Client Menu screen, select File a new claim or reopen an existing UI claim to begin the online application. From this screen you can also check your Current UI claim status and Work Search Requirements, how to set up Direct Deposit, or Debit Card Enrollment, help finding a job with AlaskaJobs, and 1099/Tax Information.

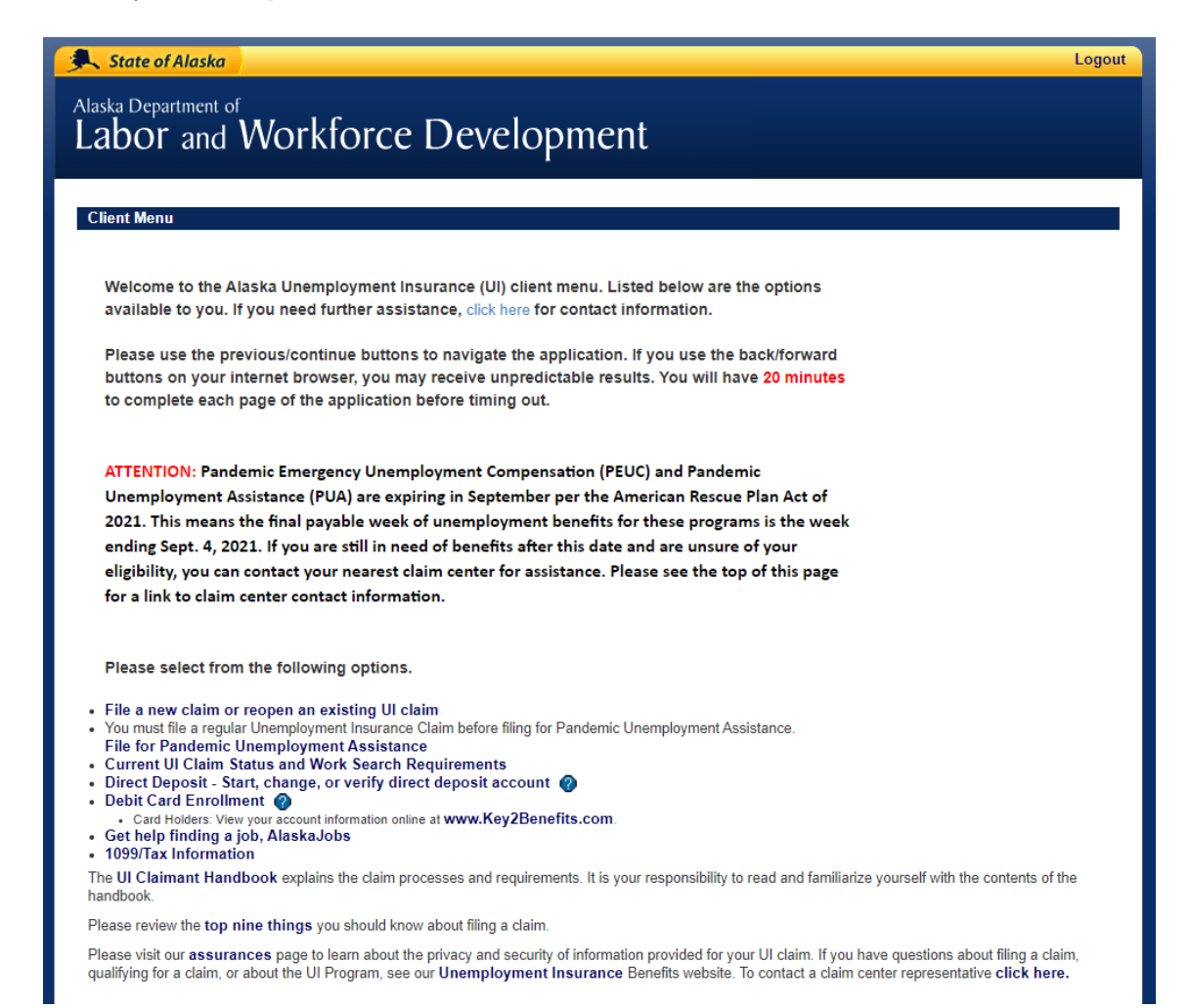

After selecting **File a new claim or reopen an existing UI claim** You will need to read the information on the **Filing Information Screen** prior to continuing the application.

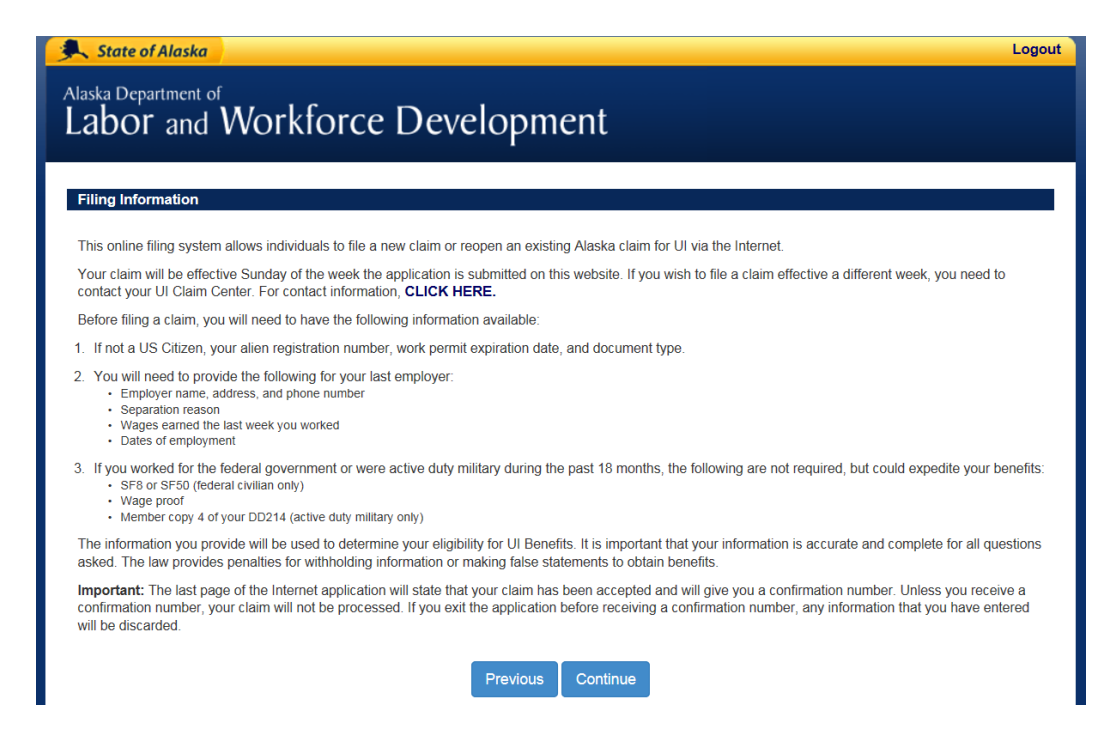

**Initial Claim Data** screen will require you to answer questions about where you worked during the current base period (the base period of your claim is the first 4 of the 5 completed quarters immediately before the quarter in which you file your claim).

Pay close attention to the dates provided when you answer the questions. The dates below are only an example, the dates you see when filing will reflect the current base period.

| Initial Claim Data Between 4/1/2020 and 3/31/2021 did you:                                                |              | These dates are an<br>example; you will<br>see the actual base |
|----------------------------------------------------------------------------------------------------|--------------|----------------------------------------------------------------|
| A) Work in Alaska?                                                                                        | ⊖Yes ⊖No 🌞   | you file your claim.                                           |
| B) Work outside the state of Alaska?                                                                      | ⊖Yes ⊖No 🗰   | If you worked in                                               |
| Since 4/1/2020 were you on active duty with the military and now residing outside of Alaska?              | ○ Yes ○ No ★ | another state during<br>the current base period,               |
| Have you filed a new claim for UI Benefits within the last 12<br>months from any state other than Alaska? | ⊖Yes ⊖No 🌲   | you may be eligible for<br>a combined wage claim.              |
| Are you located outside of the US, Canada, the Virgin Islands, or<br>Puerto Rico?                         | ⊖Yes ⊖No 🌟   |                                                                |
| Previous Next                                                                                             |              |                                                                |

**Personal Information** screen will require you to provide a current mailing and physical address, and a telephone number. **It is important to keep a good mailing address and phone number on file with UI while filing for benefits. You are responsible for and will be held liable for the content of all correspondence sent to you concerning your UI claim. You have the option to prepay some of the taxes that may be due by having 10% of your UI benefits deducted each week. You may change your deduction at a later date by contacting the UI claim center.** 

| ersonal Information                                                                                                    |                                                                                                    |                                                                                                 |                                                                                                    |                             |
|----------------------------------------------------------------------------------------------------|----------------------------------------------------------------------------------------------------|-------------------------------------------------------------------------------------------------|----------------------------------------------------------------------------------------------------|-----------------------------|
| Questions about gender, education, race and e<br>and may be used for policy development and e<br>your eligibility for benefits.<br>Be advised that the U.S. Postal Service does no<br>sent to the mailing address you have provided.<br>correspondence sent to you concerning your u<br>mailing and/or physical address may result in a<br>Mailing Address: When your mailing address, p<br>information. If your mailing address is a P.O. B | thnicity are used to l<br>conomic trends. This<br>of forward mail sent if<br>You are responsible<br>nemployment insura<br>a denial of benefits.<br>ohysical address, or<br>ox, you must enter th | learn abou<br>s informati<br>from our o<br>e for and w<br>ance claim<br>phone nur<br>he physica | Alaska's population characteristics<br>In is voluntary and will not affect<br>fice. All correspondence will be<br>Il be held liable for the content of all<br>Failure to maintain a current<br>ber change, update your<br>address where you live. |                             |
| Name                                                                                                    |                                                                                                    |                                                                                                 |                                                                                                    | You must provide a curre    |
| Attention Line or c/o                                                                                                    |                                                                                                    |                                                                                                 | ]                                                                                                    | mailing address. You are    |
| Street or PO                                                                                                    |                                                                                                    | *                                                                                               |                                                                                                    | sent to this address. If yo |
| City                                                                                                    |                                                                                                    | *                                                                                               |                                                                                                    | mail is returned, your      |
| Country                                                                                                    | United States                                                                                                    | <b>v</b>                                                                                        |                                                                                                    | You cannot use a P.O. Bo    |
| State/Province                                                                                                    | Alaska                                                                                                    | <b>v v</b>                                                                                      |                                                                                                    | for your physical address   |
| Zip Code                                                                                                    |                                                                                                    | *                                                                                               |                                                                                                    |                             |
| Is your mailing address different than your physical address? 💡                                                                                                    | ⊖ Yes ⊖ No                                                                                                    | *                                                                                               | i                                                                                                    |                             |
| Primary Telephone                                                                                                    |                                                                                                    | *                                                                                               | ←                                                                                                    | → You must provide a        |
| Secondary Telephone                                                                                                    |                                                                                                    |                                                                                                 |                                                                                                    | where vou can be            |
| Sex                                                                                                    |                                                                                                    | <b>v v</b>                                                                                      |                                                                                                    | contacted. If we are        |
| Education                                                                                                    |                                                                                                    | <b>~ /</b>                                                                                      |                                                                                                    | unable to contact you by    |
| Race                                                                                                    |                                                                                                    | <b>v v</b>                                                                                      |                                                                                                    | benefits may be denied.     |
| Are you Hispanic?                                                                                                    |                                                                                                    | <b>v v</b>                                                                                      |                                                                                                    |                             |
| o you want 10% of your benefits held for the Internal                                                                                                    | ○ Yes ○ No                                                                                                    | *                                                                                               |                                                                                                    |                             |

Federal Regulations require a deduction equal to 10 percent of your weekly benefit amount. If you answer yes to this question, 10 percent of your weekly benefit amount will be sent to the Internal Revenue Service (IRS) each time you receive a payment, a record of the total deductions made will be sent to the IRS, and Form 1099G will be mailed to you by January 31, of the following year. If you answer no to this question, you will be responsible for paying any taxes due on the UI benefits you received during the year.

#### Eligibility Questions screen will require you to answer each question. If you do not understand a

question, you can select the question mark <sup>2</sup> with the blue circle for more information. You will see the current base period dates when you file your application.

| Eligibility Questions                                                                                                    |       |        |   | If you answer no to this question, you will be prompted to provide this                                                          |
|----------------------------------------------------------------------------------------------------|-------|--------|---|----------------------------------------------------------------------------------------------------|
| Do you have natural children, stepchildren through marriage,<br>legally adopted children or legal ward you wish to claim?                             | ⊖ Yes | ⊖ No   | * | information:<br>Are you a citizen of Canada? Yes No *                                                                            |
| Are you a citizen or national of the United States?                                                                                                   | ⊖ Yes | 🔿 No 🗲 | * | Alien Registration Number *                                                                                                    |
| Are you a veteran of the US Armed Forces? 😣                                                                                                    | ⊖ Yes | O No   | * | Work authorization status                                                                                                    |
| Do you have a disability? 💡                                                                                                    | ⊖ Yes | O No   | * | Document type \\ *                                                                                                    |
| Since 4/1/2020, have you been or are you a corporate officer?                                                                                         | ⊖ Yes | O No   | * | Document expiration date mm/dd/yyyy                                                                                              |
| Were you medically unable to work for seven or more weeks from:<br>4/1/2020 to 3/31/2021?                                                             | ⊖ Yes | ⊖ No   | * | You will see your actual base                                                                                                    |
| Are you self-employed or do you own or operate a business? 💡                                                                                          | ⊖ Yes | O No   | * | your application. Answering                                                                                                    |
| Are you currently working on a commission basis? 🥹                                                                                                    | ⊖ Yes | ⊖ No   | * | yes to this question means<br>you were not able to work in                                                                       |
| Are you filing at this time because you work a rotating schedule such as 2 weeks on 2 weeks off and this is part of your scheduled time off? <b>9</b> | ⊖ Yes | ⊖ No   | * | any occupation for at least<br>seven weeks in a base period<br>quarter because of an illness,<br>injury, or disability           |
| Are you currently registered for or attending school and/or<br>training?                                                                              | ⊖ Yes | ⊖ No   | * |                                                                                                    |
| Are you currently, or during this week have you been incarcerated or under third party supervision? 💡                                                 | ⊖ Yes | ⊖ No   |   | You must be available to accept full-time<br>work in your normal occupation or other<br>occupation in which you have training or |
| Are you physically and mentally able to accept full time work?                                                                                        | ⊖ Yes | O No   | * | experience to receive UI benefits. If you restrict hours, wages or conditions of                                                 |
| Are you available to accept and begin full-time work immediately? $artheta$                                                                           | ⊖ Yes | ⊖ No   | * | employment to a point, which will limit<br>your chances of obtaining work, it may be                                             |
| Did you work for a school or educational institution in the last 18 months?                                                                           | ⊖ Yes | ⊖ No   | * | full-time work.                                                                                                    |

The **Eligibility Questions** screen continued. You will need to answer each question to be able to continue with the application.

| Deductible Income Questions Did you or will you receive any Vacation, Sick, Severance, Bonus, Holiday or Retirement Pay? | ⊖ Yes | ⊖ No | * | You will be required<br>to report additional<br>payments you<br>receive from your |
|----------------------------------------------------------------------------------------------------|-------|------|---|-----------------------------------------------------------------------------------|
| Employment History                                                                                                    |       |      |   | employer when you                                                                 |
|                                                                                                    |       |      |   | file for UI benefits.                                                             |
| Were you in active military duty status since 4/1/2020?                                                                  | O Yes | ○ No | * |                                                                                   |
| Were you employed as a civilian by the Federal government since<br>4/1/2020?                                             | ⊖ Yes | O No | * |                                                                                   |
| Were you employed in Alaska for any employer other than the military or a Federal civilian employer since 4/1/2020?      | ⊖ Yes | ⊖ No | * | You do not need to<br>report your Social                                          |
| Were you employed in a state other than Alaska since 4/1/2020?                                                           | ⊖ Yes | ⊖ No | * | retirement benefit.                                                               |
|                                                                                                    |       |      |   |                                                                                   |

\*If you worked in more than one state, you will be contacted for a claim choice. You have the option to combine the wages from all the states you worked in and choose which state you want to file against. If we are unable to make contact with you, your UI claim will be based on the wages you earned in Alaska only.

Last Employment Information screen requires you to provide employment information about your most recent job before completing this application. Your UI benefits are based upon all the employer's you worked for during the current base period, not just your last employer. If you have more than one job, provide information about the employer you worked for immediately before completing this application. If you do not see your current employer as a choice to select, you will need to select (last employer not listed) and type the information into the boxes on the (last employment information) screen. Please use the employer name, address, and phone number as shown on your pay stub.

| Employer's Name                                 |               | *          | ŧ |
|-------------------------------------------------|---------------|------------|---|
| Employer's Mailing Address                      |               | *          | ÷ |
| Employer's City                                 |               | *          | ÷ |
| Employer's Country                              | United States | <b>~ ~</b> | • |
| Employer's State/Province                       |               | ✓ *        | ÷ |
| Employer's Zip Code                             |               | *          | ÷ |
| Employer's Telephone Number:                    |               | *          | ÷ |
| Start Date: (mm/dd/yyyy)                        | mm/dd/yyyy    | *          | ŧ |
| Last Day Worked:                                | mm/dd/yyyy    | *          | ÷ |
| Pay Rate: (#################################### | \$            | *          |   |
| Pay Unit                                        |               | ✓ *        | ÷ |
| Job Title 🔞                                     |               | ✓ *        | ÷ |
| Work Site Location                              |               | *          | ÷ |
| Separation Reason                               |               | ✓ *        | ŧ |
|                                                 |               |            |   |

\*It is very important to report the reason you are no longer working (Separation Reason). Your employer will be contacted to verify the information you provide. If you were fired from your job, choose Discharged, <u>not</u> Laid Off/Lack of Work. If you are still working, choose working full-time, part-time, or on-call, depending on your current situation.

**Registration Information** screen obtains information to determine your registration requirements. It is important to provide correct information. **Failure to provide correct information may result in your UI benefits being denied.** 

We have used (Anchorage and Job Center Midtown) as an example. You will see your actual city and job center listed on your application. If you do not see this question, it means our application software has already determined that you are more than 55 road miles from an Alaska job center based upon the zip code you provided.

| Registration Information                                                             |                                                                                        |                                                         |                                            |
|--------------------------------------------------------------------------------------|----------------------------------------------------------------------------------------|---------------------------------------------------------|--------------------------------------------|
| The information you provide will h information is needed to provide t                | nelp to determine Job Service registratio<br>the best customer service to our clients. | n requirements for your                                 | claim. This                                |
| ls your town/village more than 5                                                     | 5 road miles from the Anchorage<br>Job Center Midtown? 😧                               | ⊖ Yes ⊖ No                                              | *                                          |
| Do you have a definite date y                                                        | ou will be going back to full-time<br>work? 9                                          | ⊖ Yes ⊖ No                                              | *                                          |
| Are you normally dispatche                                                           | ed through a referring union? 🕄                                                        | ○ Yes ○ No                                              | *                                          |
| Will you be relocating outsi                                                         | ide of Alaska within 14 days? 🧿<br>Previous                                            | ○ Yes ○ No<br>Next                                      | *                                          |
|                                                                                      |                                                                                        |                                                         |                                            |
| ves to this question if an<br>r has given you a definite<br>eturn to full-time work. | Answer yes to this que<br>work by a dispatching<br>standing and eligible f             | estion if you are<br>union. You mus<br>or dispatch in y | dispatched<br>st be in good<br>our area of |

Answer yes to this question if an employer has given you a definite date to return to full-time work. The information you provide may be verified with the employer.

Answer yes to this question if you are dispatched to work by a dispatching union. You must be in good standing and eligible for dispatch in your area of residence to meet the UI dispatching requirements. The information you provide may be verified with your union. **Certification Page** screen is the final step of the online application. This screen gives you additional instructions; failure to follow the instructions may result in your UI benefits being denied. **You must read the information and check each box before submitting the application**.

| Certif                                                           | cation Page                                                                                                    |                                                                                                    |
|------------------------------------------------------------------|----------------------------------------------------------------------------------------------------|----------------------------------------------------------------------------------------------------|
| Plea                                                             | e check all boxes to certify this application.                                                                                                    |                                                                                                    |
| l certify<br>l ar<br>l ar<br>l ur<br>l au<br>l ur<br>l ur<br>ado | that:<br>requesting a determination of eligibility for UI benefits.<br>the person named in this application.<br>derstand my information may be shared with other state or federal agencies as autho<br>horize my former employer to release all information necessary to determine my eligi<br>derstand it is my responsibility to read the contents of the UI Claimant Handbook.<br>derstand in collecting or attempting to collect benefits fraudulently, I will be disqualifie<br>tional civil and criminal penalties. | rized by Alaska and federal laws.<br>ibility for benefits.<br>d, required to repay the benefits received and may be subject to                                                          |
|                                                                  | I certify that I have read the above statements and the information                                                                                                    | I have provided is true and correct.                                                                                                    |
| <ul> <li>You<br/>Cla<br/>are</li> </ul>                          | will receive a Monetary Determination in the mail listing your employer and wages or<br>m Center immediately if it is incorrect. If you have Federal, military or wages earned i<br>added to your claim.                                                                                                    | n which your claim is based. It is your responsibility to contact the UI<br>in other states, a new monetary will be sent to you once these wages                                        |
|                                                                  | I certify that I have read the above advisories.                                                                                                    |                                                                                                    |
|                                                                  | <ul> <li>Registration for Work Requirements</li> <li>Based on the information provided you must register, create, and posted your resume in AlaskaJobs, it is your responsibility to veri employers and division staff to refer you to available jobs. Failure the denial of your UI benefits.</li> </ul>                                                                                                    | post a resume online in the AlaskaJobs. If you have already<br>fy your resume information is up-to-date and online for<br>to comply with this requirement within 7 days will result in  |
|                                                                  | You may be selected to participate in a reemployment services pro<br>your requirement to participate.                                                                                                    | ogram. If selected, you will receive a letter informing you of                                                                                                    |
|                                                                  | Work Search Requirements<br>You are required to report 2 valid work search contact(s) per week<br>considered a valid work search and how to report work search cor<br>claim. If you are in active filing status, continue to report your work                                                                                                    | . You will receive a letter in the mail regarding what is<br>ntact(s), when you open a new claim or reopen an existing<br>k searches, you will not receive this letter.                 |
|                                                                  | Weekly Claims<br>To receive UI Benefits, you must file every week. The first week yo<br>the unemployment insurance link on the myAlaska website betweet                                                                                                    | u can file for is 9/25/2021. To file for this week online, click<br>en 9/26/2021 and 10/2/2021.                                                                                         |
|                                                                  | I certify that I have read the above instructions and understand fail benefits.  Previous Submit                                                                                                    | lure to comply as instructed will result in a denial of<br>Cancel                                                                                                    |
| 'ou can r<br>Inline on<br>Ilaskajo<br>Internet.                  | egister and post a resume<br>AlaskaJobs by visiting<br>bs.alaska.gov on the                                                                                                    | These dates are only an example,<br>pay close attention to the dates<br>you are given on your application.<br>You must file weekly certifications<br>to request payment of UI benefits. |

Alaska law requires UI benefits be paid by electronic funds transfer (Debit Card) or electronic payment to an account (Direct Deposit). You can set up direct deposit to have your benefits deposited into your personal checking or savings account. If you choose not to use direct deposit, you will automatically receive a U.S. Bank ReliaCard® debit card provided by U.S. Bank within two weeks of submitting your application for UI benefits.

#### You will only receive a debit card if it is determined you are eligible for UI benefits.

## **Direct Deposit**

You can set up direct deposit during the UI application process, or at any other time, by visiting **my.alask.gov** and selecting **Unemployment Insurance Benefits** then **Direct Deposit**. You will need your 9 digit routing number and either your (checking or savings) account number, as shown in the example below.

# **Direct deposit**

You can set up, reactivate or cancel your direct deposit by selecting "Direct Deposit" on our online Benefit Internet Filing (BIF) system. You will need the following information to establish direct deposit:

- **1.** The routing number is 9 digits surrounded by |:
- **2.** The account number (do not include hyphens or other special characters)
- 3. Do not enter the check number

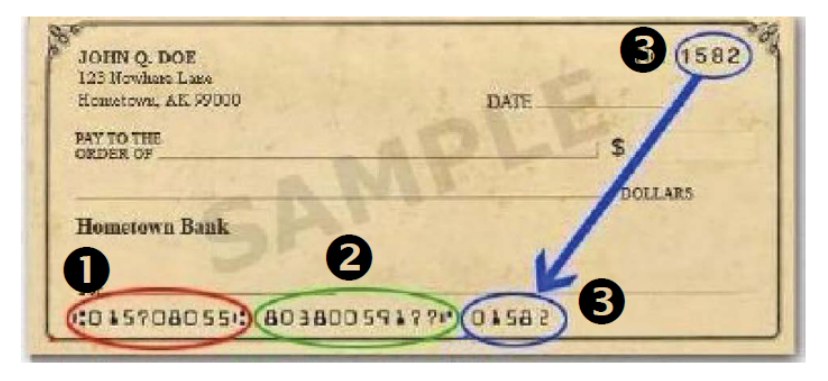

**IMPORTANT:** Direct deposit is automatically suspended if it has not been used for a year or more. Your benefits will be issued by debit card until direct deposit is re-established.

## Filing for Weekly UI Benefits Online

After you have opened a UI claim, you will need to file a weekly certification every week, which will determine if you are eligible to receive a payment. Filing your certification online is fast, easy, and secure. You can file your weekly certification, online, any day and time of the week. Go to **my.alaska.gov**. Under **Services for Individuals**, select **Unemployment Insurance Benefits** and sign into your account. Choose (File for UI benefits for weeks ending X/X/XXXX). Your current week to claim date will be shown.

You will be required to answer every question. You will not be able to continue to the next screen until you have provided the required information. If you do not understand a question, you can select the question mark with the blue circle for more information.

**Personal Information** is where you will be required to verify your current mailing and physical address, and telephone number each time you file a certification.

| 🔍 State of Alaska                                                                                                    |                                                                                                    | Logout                                                                                                    |   |                                                              |
|----------------------------------------------------------------------------------------------------|----------------------------------------------------------------------------------------------------|----------------------------------------------------------------------------------------------------|---|--------------------------------------------------------------|
| Alaska Department of Labor and Workforce Deve                                                                                                    | lopment                                                                                                    |                                                                                                    |   |                                                              |
| Personal Information                                                                                                    |                                                                                                    |                                                                                                    |   |                                                              |
| Questions about gender, education, race and<br>and may be used for policy development and<br>your eligibility for benefits.<br>Be advised that the U.S. Postal Service does r<br>sent to the mailing address you have provided<br>correspondence sent to you concerning your<br>mailing and/or physical address may result in<br>Mailing Address: When your mailing address,<br>information. If your mailing address is a P.O. I | ethnicity are used to learn about .<br>etenonmic trends. This informatio<br>not forward mail sent from our off<br>1. You are responsible for and wil<br>unemployment insurance claim. I<br>a denial of benefits.<br>physical address, or phone numi<br>Box, you must enter the physical | Alaska's population characteristics<br>n is voluntary and will not affect<br>ice. All correspondence will be<br>I be held liable for the content of all<br>Failure to maintain a current<br>per change, update your<br>address where you live. |   | You can click on a question mark for additional information. |
| Name                                                                                                    |                                                                                                    |                                                                                                    | Γ | You must provide a current                                   |
| Attention Line or c/o                                                                                                    |                                                                                                    |                                                                                                    |   | mailing address. You are                                     |
| Street or PO                                                                                                    | *                                                                                                    |                                                                                                    |   | responsible for any mail sent to                             |
| City                                                                                                    | *                                                                                                    |                                                                                                    |   | returned, your benefits may be                               |
| Country                                                                                                    | United States 🗸 🗸                                                                                                    |                                                                                                    |   | denied. You cannot use a P.O.                                |
| State/Province                                                                                                    | Alaska 🗸 🗸                                                                                                    |                                                                                                    |   | Box for your physical address.                               |
| Zip Code                                                                                                    | *                                                                                                    |                                                                                                    |   |                                                              |
| Is your mailing address different than your physical address? 😏                                                                                                    | ⊖Yes ⊖No 🌲                                                                                                    |                                                                                                    |   | You must provide a current                                   |
| Primary Telephone                                                                                                    | *                                                                                                    |                                                                                                    |   | can be contacted. If we are                                  |
| Secondary Telephone                                                                                                    |                                                                                                    |                                                                                                    |   | unable to contact you by mail or                             |
| Sex                                                                                                    |                                                                                                    |                                                                                                    |   | telephone, your benefits may be denied.                      |
| Education                                                                                                    | ✓ ✓                                                                                                    |                                                                                                    |   |                                                              |
| Race                                                                                                    | <ul> <li>✓</li> </ul>                                                                                                    |                                                                                                    |   |                                                              |
| Are you Hispanic?                                                                                                    | <ul> <li>✓</li> </ul>                                                                                                    |                                                                                                    |   |                                                              |
| Do you want 10% of your benefits held for the Internal Revenue Service? 9                                                                                                    | ⊖Yes ⊖No 🐇                                                                                                    |                                                                                                    |   |                                                              |
|                                                                                                    | Devision                                                                                                    |                                                                                                    |   |                                                              |

**Weeks Claimed** screen will require you to answer specific questions about the week you are claiming. You will see the actual week ending date of your current filing cycle when you file your certification. You must answer each question, to be able to continue to the next screen. Depending on your answers, you may be required to provide additional information.

| Weeks Claimed                                                                                                    |                                                                                                    |
|----------------------------------------------------------------------------------------------------|----------------------------------------------------------------------------------------------------|
| You are filing for the week ending 9/11/2021. If this is not the week you wish to file for<br>Unemployment Insurance Claim Center. For contact information, click here.                                                                                                    | , please contact your                                                                                                    |
| Depending on your answers, you may be asked to provide additional information. Do<br>certified that your answers are true and correct. After you certify, you will receive a correct.                                                                                                    | not exit until you have<br>onfirmation page for your                                                                                                    |
|                                                                                                    | Week Ending                                                                                                    |
|                                                                                                    | 9/11/2021                                                                                                    |
| Were you available and physically able to work full-time each day of the week? <b>?</b>                                                                                                    | 🔾 Yes 🔿 No 🌲                                                                                                    |
| Did you refuse any offer of work or a job referral? 🧕                                                                                                    | 🔾 Yes 🔿 No 🌞                                                                                                    |
| Were you attending school or a training program during the week?<br>•                                                                                                    | ○Yes ○No 🌲                                                                                                    |
| Did you travel? 🧕                                                                                                    | ⊖Yes ⊖No 🌞                                                                                                    |
| Did you move to a different town? 🧕                                                                                                    | 🔾 Yes 🔿 No 🌞                                                                                                    |
| Are you receiving a monthly retirement payment? 🧕                                                                                                    | 🔾 Yes 🔿 No 🌞                                                                                                    |
| Did you receive a lump sum payment from an employer for<br>vacation, sick, severance, bonus, holiday, retirement, or other?<br>(Do not include monthly retirement payments)                                                                                                    | ○Yes ○No 🌲                                                                                                    |
| Did you work for any employers? 3                                                                                                    | 🔿 Yes 🔿 No 🌞                                                                                                    |
| Were you self-employed during the week? 3                                                                                                    | 🔿 Yes 🔿 No 🌞                                                                                                    |
| Previou: Next                                                                                                    |                                                                                                    |
| If you worked, you will be required to provide the employer's<br>name, address, and phone number, and your total hours and<br>gross wages earned during the week. The information you<br>provide will be verified with your employer. Failure to provide<br>accurate information may result in your UI benefits being<br>denied, and you will be required to repay the benefits, and<br>any penalties. | Answer yes to this question if you<br>are self-employed and actually<br>spent any hours on your business<br>whether you had earnings or not<br>Even if you did not have earnings<br>and will not receive payment for<br>the self-employment services, you<br>must still report the hours you<br>spent on your business. If you ar<br>self-employed but did not spend<br>any hours on your business, and |

week, answer no.

**Reported Income** screen is used when you worked in a specific week because you are required to report your hours and gross wages. To begin, select **Add Employer**.

The majority of overpayments are due to misreported work and earnings. If it is determined fraudulent information was submitted, you must repay all benefits paid during the week affected, along with a penalty equal to 50 percent of the overpayment, and you will be disqualified from receiving future benefits for up to 52 weeks.

| You<br>we<br>you<br>cyc                         | ı will se<br>ek endi<br>ır curre<br>le. | ee the actu<br>ng date of<br>nt filing              | al                                    |                                 |                                                    |                                    |          |           |             |
|-------------------------------------------------|-----------------------------------------|-----------------------------------------------------|---------------------------------------|---------------------------------|----------------------------------------------------|------------------------------------|----------|-----------|-------------|
| Deported Inc                                    |                                         |                                                     |                                       |                                 |                                                    |                                    |          |           |             |
| Under Sta<br>75% of the                         | te law, th<br>wages e                   | e amount of<br>arned by the                         | benefits pay<br>e individual d        | able to an ind<br>uring the we  | dividual for a week sh<br>ek that are in excess    | all be reduce<br>of \$50.          | d by     |           |             |
| Week ei                                         | nding 9,                                | /11/2021                                            |                                       |                                 |                                                    |                                    |          |           |             |
| Employer                                        | Name                                    | Pay Rate                                            | First Day                             | Last Day                        | Separation Reason                                  | Hours                              | Earnings | Certified | Edit/Delete |
| Add emplo                                       | byer                                    |                                                     |                                       |                                 |                                                    |                                    |          |           |             |
|                                                 |                                         |                                                     |                                       | l                               | Previous Next                                      |                                    |          |           |             |
| Select Ac<br>be able to<br>of work,<br>earnings | o enter<br>your cu<br>for the           | <b>bloyer</b> to<br>your emp<br>irrent wor<br>week. | go to the<br>ployer's na<br>k status, | Wage E<br>ame, your<br>and your | ntry screen when pay rate, first a total hours and | ere you wi<br>and last da<br>gross | ll<br>Iy |           |             |

The **Wage Entry** screen will require you to provide information about your work and earnings for the week. The calendar week begins with a Sunday and ends with a Saturday. You will need to enter information into each box; you cannot leave a box blank. You must enter your employer's name, your pay rate, your first and last day of work, and your current work status under **Separation Reason** as shown in the example below. **If you did not work on one of the days during the week, enter zero (0) for the Hours and Earnings.** 

Our software will calculate your total hours worked and gross earnings, you will need to certify that the totals are correct.

\*The dates below are only for this example; you will see the actual dates of your current filing cycle when you file your certification.

| Wage Entry                                           |                             | × |
|------------------------------------------------------|-----------------------------|---|
| Report your earnings between 9/5/2021 and 9/11/2021. |                             |   |
| Employer                                             | TANANA CHIEFS CONFERENCE IN | • |
| Pay Rate                                             | \$ 15.00                    |   |
| Pay Unit                                             | Per Hour 🛷                  |   |
| First day of work                                    | 09/06/2021                  |   |
| Last day of work                                     | 09/08/2021                  |   |
| Separation Reason                                    | Working Part-time           |   |

You must enter gross wages for the work you performed (including tips or commission), even if you have not been paid. For partial hours, report in 15 minute increments. Example: If you worked 7 ½ hours during the day, report as 7.5. If you worked 7 % hour, report as 7.75.

|          | SUN<br>9/5/2021    | MON<br>9/6/2021        | TUE<br>9/7/2021 | WED<br>9/8/2021 | THUR<br>9/9/2021 | FRI<br>9/10/2021                | SAT<br>9/11/2021                                   |
|----------|--------------------|------------------------|-----------------|-----------------|------------------|---------------------------------|----------------------------------------------------|
| Hours    |                    | 5.00                   | 5.00            | 5.00            |                  |                                 |                                                    |
| Earnings |                    | 75.00                  | 75.00           | 75.00           |                  |                                 |                                                    |
| Tota     | I hours between 9  | /5/2021 and 9/11/2     | 15              |                 |                  |                                 |                                                    |
| Т        | otal gross earning | s 9/5/2021 and 9/1     | 1/2021: \$      | 225.00          |                  |                                 |                                                    |
| Do       | you certify that t | he totals from ab<br>c | ove are         | es O No🖌        |                  | By answer certifying is correct | ering yes, you are<br>a that the information<br>t. |

Before going to the next screen of the application, review your work and earnings on the **Reported Income** screen. If you need to edit or delete any information, you can select (**Edit/Delete**).

| Week ending 9/11/2021    |                     |            |             |                      |       |          |           |             |
|--------------------------|---------------------|------------|-------------|----------------------|-------|----------|-----------|-------------|
| Employer Name            | Pay Rate            | First Day  | Last<br>Day | Separation<br>Reason | Hours | Earnings | Certified | Edit/Delete |
| FANANA CHIEFS CONFERENCE | \$15.00 Per<br>Hour | 09/06/2021 | 9/8/2021    | Working Part-time    | 15    | \$225.00 | Yes       | / ×         |
|                          |                     |            |             |                      | 15    | \$225.00 |           |             |

**Self-employed** net earnings during the week you are claiming are reported on this questionnaire. You are required to report your total hours and net earnings (after expenses). To calculate your net earnings, subtract your business expenses from your total income earned during the week of self-employment, and enter the information for each day of the week.

\*The dates given below are for the example only; you will see the actual dates of your current filing cycle.

If you did not, and will not receive payment for the self-employment services, you must still report the hours you spend on your business, and report ZERO (0) for the earnings.

| Self-Emp<br>Under<br>of the<br>Enter your     | loyment Net Earr<br>State law, the ar<br>wages earned by<br>hours and net ea | nings Questionnaire<br>mount of benefits p<br>y the individual du<br>rnings for each day | payable to an indivic<br>ring the week that a<br>you performed self-en | l <b>ual for a week sh</b><br>re in excess of \$5<br>mployment. Round | nall be<br>50.<br>d partia      | reduced by                          | <b>75%</b><br>the nearest hour. F       | or example, if you  | u |                                                                                                    |
|-----------------------------------------------|------------------------------------------------------------------------------|------------------------------------------------------------------------------------------|------------------------------------------------------------------------|-----------------------------------------------------------------------|---------------------------------|-------------------------------------|-----------------------------------------|---------------------|---|----------------------------------------------------------------------------------------------------|
| worked 3.5<br>Total hours                     | hours, enter 4 ho<br>and net earnings t                                      | ours. Click the help l<br>for the week ending 9/                                         | button for instructions<br>(11/2021                                    | on how to enter se                                                    | elf-emp                         | ployment ear                        | nings. 😢                                |                     |   | You must report                                                                                                    |
|                                               | SUN<br>09/05/2021                                                            | MON<br>09/06/2021                                                                        | TUE<br>09/07/2021                                                      | WED<br>09/08/2021                                                     | TH<br>09                        | IUR<br>/09/2021                     | FRI<br>09/10/2021                       | SAT<br>09/11/2021   | / | any hours spent on<br>your business,                                                                               |
| Hours                                         |                                                                              |                                                                                          |                                                                        |                                                                       |                                 |                                     |                                         |                     |   | even if you had no<br>earnings for the<br>week.                                                                    |
| Earnings                                      |                                                                              |                                                                                          |                                                                        |                                                                       |                                 |                                     |                                         |                     |   |                                                                                                    |
| Do you c                                      | certify that the to                                                          | Total no                                                                                 | Total hours: 0<br>et earnings: \$0.00<br>re correct? O Ye              | )<br>es 🔿 No 🌟                                                        |                                 | By answ<br>certifyi<br>is corre     | vering yes, yo<br>ng that the in<br>ct. | ou are<br>formation |   | You must enter your<br>net earnings for each<br>day of the week after<br>subtracting your<br>business expenses. If |
| Your t<br>calcul<br>attent<br>and m<br>correc | otal hour<br>ated. You<br>tion to the<br>ake any c<br>t.                     | s and net e<br>must revie<br>total hour<br>corrections                                   | arnings will<br>w this infor<br>s and total r<br>before certi          | automatic<br>mation, pa<br>net earning<br>fying the t                 | cally<br>aying<br>gs a<br>cotal | y be<br>g close<br>mount,<br>ls are |                                         |                     |   | you had no earnings,<br>report zero (0) for<br>each day.                                                           |

## Alaska's Work Search Requirements

The work search information you provide will be reviewed and selected for audit. You must keep a record of all your work search contacts while filing for UI benefits. Failure to follow work search requirements will result in your UI benefits being denied.

Depending on your location, you will be required to make and report either one (1) or two (2) work search contacts each week. Work search information is given to you when you file your new claim application, and a letter is mailed to the mailing address you provided within seven (7) days of filing your new claim application.

#### If you have questions about work search requirements, you can call the UI claim center at (907) 269-4700 between the hours of 10 a.m. and 3 p.m. Monday through Friday.

A valid work search must include the following information:

- The name of the employer contacted. •
- The date you contacted the employer.

- How you contacted the employer (in person, by phone, or Internet). •
- The employer's contact information (if the contact was made in person provide the address, if by • phone provide the phone number, if on the Internet provide the website or email address).

A valid work search does not include contacting a job center office (unless that is the method the employer has requested) a private employment agency where a fee is charged, or calling the UI claim center. If you are using a job search engine such as AlaskaJobs or Craigslist to search for work, you must give the posting number if the employer name is not available. AlaskaJobs, Craigslist, and other job search engines will not be accepted as the employer name.

|                                | Did you make one employer work search contact for the week<br>ending 9/11/2021                                   | ◉ Yes 🔿 No                                   | 4                                          |                                                |
|--------------------------------|----------------------------------------------------------------------------------------------------|----------------------------------------------|--------------------------------------------|------------------------------------------------|
|                                | Date of contact:                                                                                                 | Monday 9/6/2021                              | A.                                         |                                                |
|                                | Business name:                                                                                                   | State of Alaska                              | ✓                                          |                                                |
|                                | Method of contact:                                                                                               | Website                                      | **                                         | For the work                                   |
|                                | Website:                                                                                                    | Workplacealaska.com                          | *                                          | valid, you must                                |
| If you r<br>provide            | eport that you did not search for work durin<br>a reason for not performing the work searc                       | ng the week, you w<br>ch.                    | vill be asked to                           | required<br>information. You<br>cannot leave a |
| You wil<br>contact<br>claim is | l receive notice on the certification page the<br>you for additional information. There is no<br>being reviewed. | at a claim center re<br>need to call the cla | epresentative will<br>aim center while you | r                                              |